1. Přihlaste se do své webové přihlášky a zvolte tlačítko Průběh PŘ. *Start by logging into your application. Then choose Průběh PŘ ("Process" in English version).* 

| Moje přihlášky |            |                              |                |    |             |               |           |                     |  |
|----------------|------------|------------------------------|----------------|----|-------------|---------------|-----------|---------------------|--|
| Moje přihlášky | Obecr      | ié a fakultní podmínky PŘ    | Programy/Obory | Pr | ogramy CŽV  | Založení nové | přihlášky |                     |  |
| Akad. rok      | Fakulta    | Program/Obor                 |                |    | Druh studia | Forma studia  | Stav      | Poslední změna      |  |
| 2022/2023      | <u>FHS</u> | Studium humanitní vzdělanost | ti Průběh Pi   | Ř  | bakalářské  | prezenční     | *         | 18.02.2022 17:44:52 |  |

2. Klikněte na tlačítko Doložení vzdělání. Click on the Doložení vzdělání.

| Průběh                          |        |              |        |              |         |                   |   |
|---------------------------------|--------|--------------|--------|--------------|---------|-------------------|---|
| Moje přihlášky Detail přihlášky | Průběh | Osobní údaje | Pořadí | Termíny akcí | Žádosti | Doložení vzdělání | 0 |

3. U políčka "Žádost dokládám" zvolte možnost "zahraničním dokladem o zahraničním středoškolském vzdělání". Poté PDF kopie svých dokumentů nahrajte jako přílohu a stiskněte "Uložit změny". In the box "Žádost dokládám" choose the option "zahraničním dokladem o zahraničním středoškolském vzdělání". Then submit PDF copies of your documents and click on "Uložit změny".

|                                                                                | Podrobnější informace k uznání zahraničního vzdělání naleznete na webových stránkách fakulty: https://fhs.cuni.cz/FHS-1027.html |
|--------------------------------------------------------------------------------|----------------------------------------------------------------------------------------------------|
| Stupeň dosaženého<br>vzdělání:                                                 |                                                                                                    |
| Zahraniční škola:                                                              |                                                                                                    |
| * Rok zahájení studia:                                                         |                                                                                                    |
| * Rok ukončení studia:                                                         |                                                                                                    |
| Žádost dokládám:                                                               | v                                                                                                    |
| Název originálního<br>dokladu vydaného<br>absolvovanou školou (v<br>latince).: | zahraničním dokladem o zahraničním středoškolském vzdělání (posuzuje se)                                                        |
|                                                                                |                                                                                                    |
| Příloha:                                                                       |                                                                                                    |
|                                                                                | Uložit změny                                                                                                    |

4. Systém po Vás bude žádat uhrazení poplatek – poplatek za uznání hradit nemusíte (vizte informace k doložení předchozího vzdělání). *The system will ask you to pay the fee – please remember that you do no need to pay the recognition fee (see Information on providing proof of previous education)*.